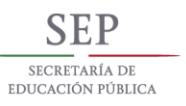

A CONTRACTOR OF A CONTRACTOR OF A CONTRACTOR O

Tecnológico Nacional de México

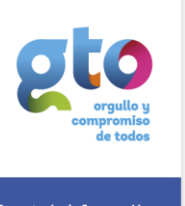

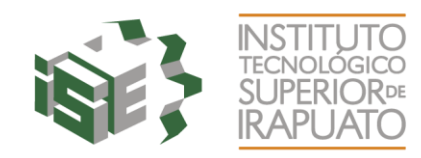

## MANUAL PRIMER INGRESO A CORREO INSTITUCIONAL ESTUDIANTES.

**Objetivo:** Ofrecer al estudiante de ITESI una serie de pasos para que pueda restablecer la contraseña del correo institucional estudiantes.

**PASO 1.** Solicitar contraseña de correo oficial de estudiante de ITESI al Departamento de Redes, Edificio D, Planta Baja. Otra alternativa es, pedir a su Docente que envíe un correo electrónico a la cuenta <u>jeascencio@itesi.edu.mx</u>, donde solicite la contraseña del estudiantes o estudiantes bajo el siguiente formato: Numero de Control, Nombre del Estudiante, Materia, Carrera.

PASO 2. Una vez que se cuenta con el usuario y contraseña del correo, ingresar en la página Web de ITESI

(www.itesi.edu.mx) y Seleccionar el icono de Correo ESTUDIANTES

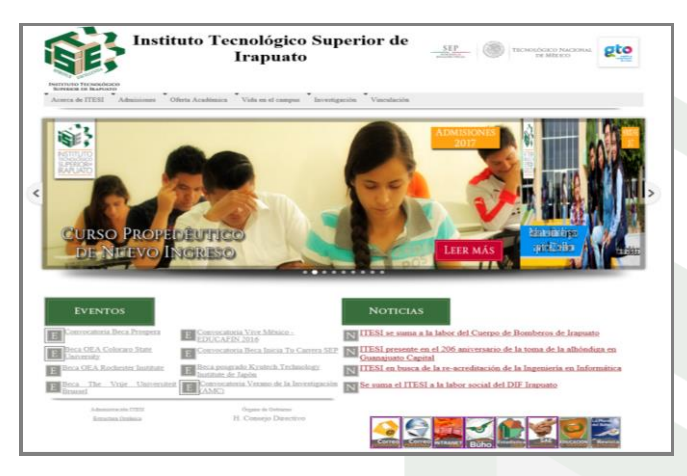

PASO 3. Ingresar el correo oficial de estudiante de ITESI y la contraseña temporal que te proporcionaron en el Departamento de Redes, Edificio D, Planta Baja Seleccionar Iniciar sesión

| Convert + 2 Select | 요 두 🖨 Microsoft Corporation [ 6 📰 Inscar sesion con to overta × |                                                     | - • × |
|--------------------|-----------------------------------------------------------------|-----------------------------------------------------|-------|
| Laad Laad          |                                                                 | Office 365                                          | ^     |
| کی Connect         | Ligue                                                           | Cuenta laboral o educativa, o personal de Microsoft |       |
| Verbing            | ten pac                                                         | IS17001700@es.itesi.edu.mx                          |       |
|                    |                                                                 | ······                                              |       |
|                    |                                                                 | ☐ Mantener la sesión iniciada                       |       |
|                    |                                                                 | Iniciar sesión                                      |       |

Carr. Irapuato - Silao km. 12.5, C.P. 36821 Irapuato, Gto.Tel. 01 (462) 60 67 900 www.itesi .edu.mx

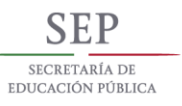

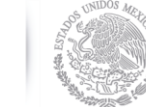

Advertencia

Tecnológico Nacional de México

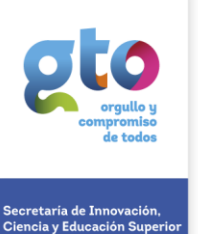

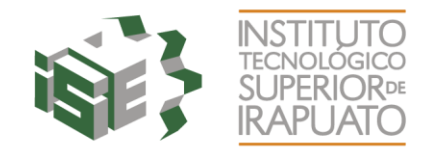

PASO 4. Ingresar en el campo Contraseña actual, la contraseña temporal. En los campos restantes escribir su nueva contraseña y confirmarla. Seleccionar Actualizar contraseña e iniciar sesión

| Lacyt                                                | 1 Office 365 ^                                                                                                   |
|------------------------------------------------------|----------------------------------------------------------------------------------------------------|
|                                                      | Actualizar contraseña                                                                                            |
| Connect Used<br>Verbinden 3200<br>nutst 100000 10000 | Debe actualizar la contraseña porque se trata de la primera vez que inicia sesión o porque la contraseña expiró. |
|                                                      | IS17001700@es.itesi.edu.mx                                                                                       |
|                                                      | •••••                                                                                                    |
|                                                      | ••••••                                                                                                    |
|                                                      | ······                                                                                                    |
|                                                      | Actualizar contraseña e iniciar sesión                                                                           |

Las contraseñas no pueden contener su Id. de usuario y deben tener al menos ocho caracteres, tres de los cuales, como mínimo, deben ser del tipo siguiente: letras mayúsculas, letras minúsculas, números y símbolos.

PASO 5. Agregue información a la cuenta para no perder el acceso si alguna vez olvida la contraseña. Seleccione Configurar ahora

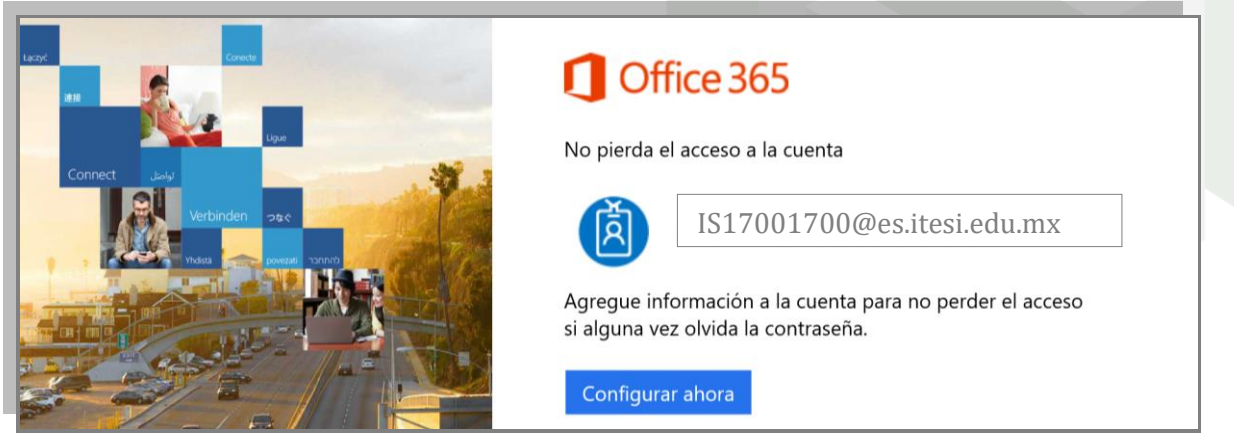

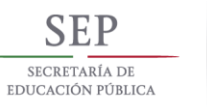

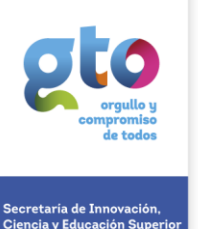

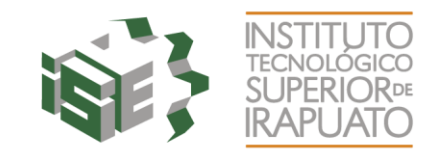

## **PASO 6.** Para asegurarnos de que pueda restablecer su contraseña, necesitamos recopilar<br/>Información.**Seleccione Configurarla ahora**

| 🕑 🌀 tage.//scourt.active/inetators.com/passwordrest/register.appl/den. 🖉 * 🔒 🖒 🌀 to pierds el acceso a su ca ×                                                                                                    |                                                                   | ŵ | ± ∰ € |
|----------------------------------------------------------------------------------------------------|-------------------------------------------------------------------|---|-------|
| Microsoft Azure                                                                                                    | IS17001700@es.itesi.edu.mx                                        | I | ? ^   |
| no pierda el acceso a su cuenta.                                                                                                    |                                                                   |   |       |
| Para asegurarnos de que pueda restablecer su contraseña, necesitamos recopilar información que nos per<br>usaremos esta información para enviarle correo no deseado, sino para que la cuenta sea más segura. Deb<br>siguientes opciones. | rmita comprobar su identidad. N<br>e configurar al menos 1 de las | 0 |       |
| Orreo de autenticación no se configuró. Configurarla ahora                                                                                                    |                                                                   |   |       |
| scriba su correo electrónico. Seleccione enviarme un mensaje de co                                                                                                    | orreo                                                             |   |       |
| Compruebe la dirección de correo de autenticación siguiente. No use su cuenta de correo laboral o educa                                                                                                    | ativa principal.                                                  |   |       |
| Correo de autenticación                                                                                                    |                                                                   |   |       |
| IS17001700@gmail.com                                                                                                    |                                                                   |   |       |
| enviarme un mensaje de correo                                                                                                    |                                                                   |   |       |
|                                                                                                    |                                                                   |   |       |
| e llegará un correo con el contenido parecido a lo siguiente:                                                                                                    |                                                                   |   |       |
| Verify your email address                                                                                                    |                                                                   |   |       |
| Thanks for verifying your IST7001700@es.itesi.edu.mx account!                                                                                                    |                                                                   |   |       |
| Your code is: 986211                                                                                                    |                                                                   |   |       |
| Sincerely,                                                                                                    |                                                                   |   |       |
| The Azure Active Directory Team                                                                                                    |                                                                   |   |       |
| scriba el código que recibió por correo. Seleccione comprobar                                                                                                    |                                                                   |   |       |
| Encontrará un mensaje de correo con un código de comprobación en su bandeja de entrada.                                                                                                    |                                                                   |   |       |
|                                                                                                    |                                                                   |   |       |

## Seleccione finalizar

| Gracias. Usaremos la información siguiente para recuperar su cuenta si olvida la contraseña. Haga clic en "Finalizar" para cerrar esta página. |          |                      |         |  |  |  |
|----------------------------------------------------------------------------------------------------|----------|----------------------|---------|--|--|--|
| Correo de autenticación se estableció en                                                                                                    |          | IS17001700@gmail.com | Cambiar |  |  |  |
| finalizar                                                                                                    | cancelar |                      |         |  |  |  |

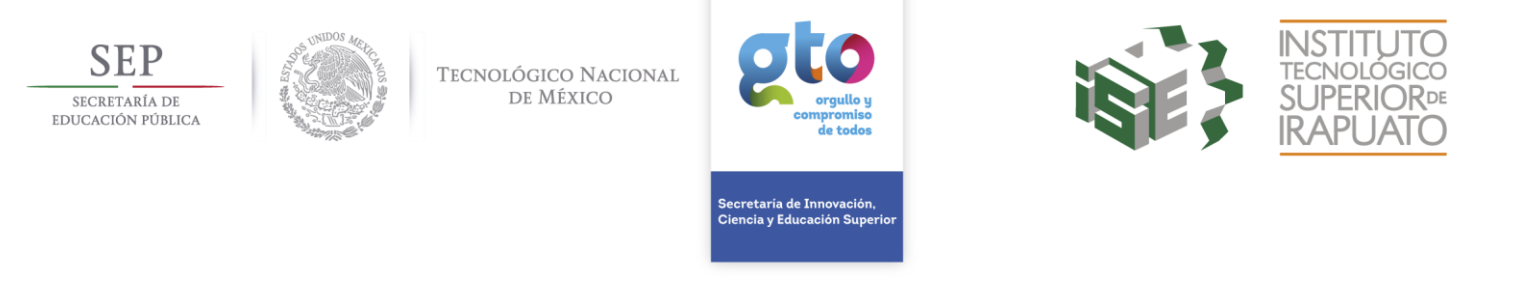

**PASO 7.** Una vez en la pantalla de principal, se recomienda seleccionar el **icono de correo** para configurar el Idioma y Zona Horaria del correo electrónico, ya que será necesario para recibir notificaciones de los demás beneficios con los que cuenta.

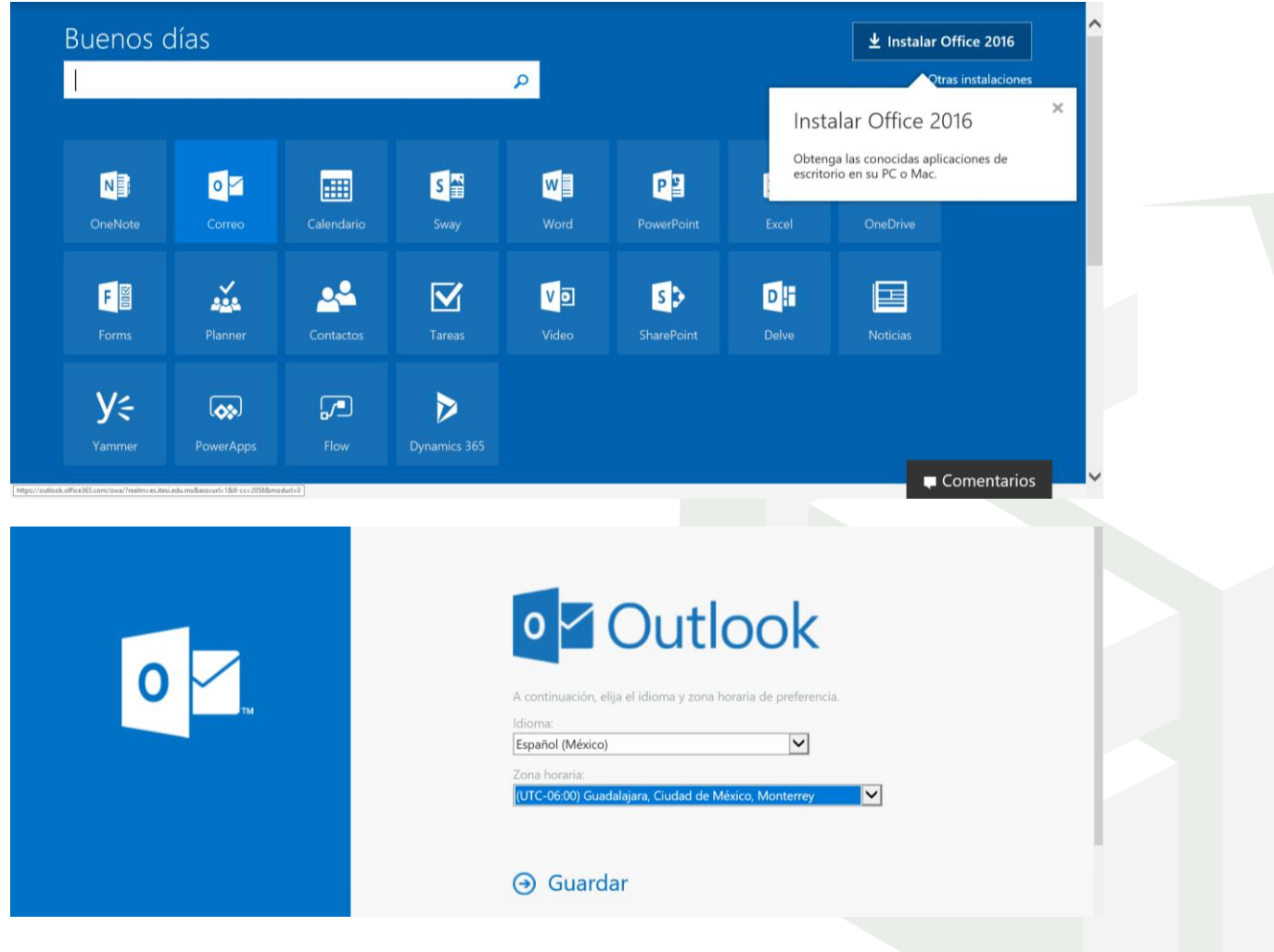

Para comentarios o duda referente al documento, favor de dirigirse con:

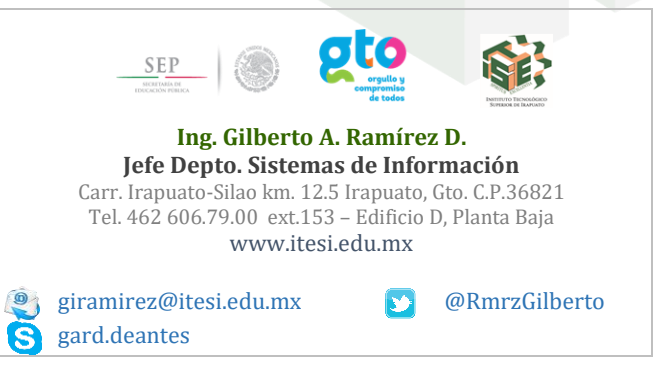

Carr. Irapuato - Silao km. 12.5, C.P. 36821 Irapuato, Gto.Tel. 01 (462) 60 67 900 www.itesi .edu.mx